Nouveau choix pour les Atscaf locales

| ATSCAF.                                                                                                    | Association Touristique Sportive et Culturelle<br>des Administrations Financières                                                | J'adhère |
|----------------------------------------------------------------------------------------------------|----------------------------------------------------------------------------------------------------|----------|
| FÉDÉRATION<br>FÉDÉRATION<br>Adhérents<br>Recherche<br>Adhésion<br>Liste<br>Editions<br>Gestion 7500<br>Association<br>Tarifs<br>Droits<br>Autre<br>Facturation | Recherche d'un adhérent          Recherche         Numéro ATSCAF         Nom         Prénom         Mon Atscaf         Recherche |          |
| Historique<br>Bordereau<br>Statistiques<br>Quitter<br>Sports CNIF<br>Liste                                                                                     |                                                                                                    |          |
|                                                                                                    | Nouveau Choix                                                                                                    |          |

## Visualisation des disciplines proposées pour la CNIF par le bureau des sports de l'Atscaf Fédérale

| ATSCAF.                | Association Touristique Sportive et Culturelle<br>des Administrations Financières Tadhère |  |  |  |  |  |
|------------------------|-------------------------------------------------------------------------------------------|--|--|--|--|--|
| FÉDÉRATION             |                                                                                           |  |  |  |  |  |
| Adhérents<br>Recherche | Liste des CNIF                                                                            |  |  |  |  |  |
| Adhésion               | Liste des GNIF                                                                            |  |  |  |  |  |
| Liste                  | 2013/2014 TESTE PETANQUE FEMININE Féminin Inscriptions Equipe                             |  |  |  |  |  |
| Editions               | 2013 PETANQUE Féminin Inscriptions Equipe                                                 |  |  |  |  |  |
|                        | 2013 TENNIS Féminin Inscriptions Equipe                                                   |  |  |  |  |  |
| Gestion 7500           | 2013 FOOTBALL Masculin Inscriptions Equipe                                                |  |  |  |  |  |
| Association            | 2013 FOOTBALL Féminin Terminé <u>Résultats</u>                                            |  |  |  |  |  |
| Tarits<br>Droits       | « Equipe » vous permet de constituer votre équipe ou de la                                |  |  |  |  |  |
| Facturation            | visualiser ainsi que de la mettre à jour                                                  |  |  |  |  |  |
| Historique             |                                                                                           |  |  |  |  |  |
| Bordereau              |                                                                                           |  |  |  |  |  |
| Statistiques           |                                                                                           |  |  |  |  |  |
| Quitter                |                                                                                           |  |  |  |  |  |
| Sports CNIF            |                                                                                           |  |  |  |  |  |
| Liste                  |                                                                                           |  |  |  |  |  |

Ajout de joueur dans une équipe

| and the second second second second second second second second second second second second second second second |                                                                                           |
|----------------------------------------------------------------------------------------------------|-------------------------------------------------------------------------------------------|
| ATSCAF.                                                                                                    | Association Touristique Sportive et Culturelle<br>des Administrations Financières CULTURE |
| FÉDÉRATION                                                                                                    |                                                                                           |
|                                                                                                    | Equipe CNIF 2014-2015 PETANQUE MASCULINE EQUIPE 2                                         |
| Adhérents                                                                                                    |                                                                                           |
| Recherche                                                                                                    | Extraire Valider                                                                          |
| Adhésion                                                                                                    |                                                                                           |
| Liste                                                                                                    | Numéro Nom Prenom Supprimer                                                               |
| Editions                                                                                                    |                                                                                           |
| 267741                                                                                                    | Ajouter un joueur                                                                         |
|                                                                                                    | Ajouter un foucur                                                                         |
| Gestion 7500                                                                                                    | Validat                                                                                   |
| Association                                                                                                    | Extraire Equipe Validée                                                                   |
| Tarifs                                                                                                    |                                                                                           |
| Droits                                                                                                    | Numéro Nom Prenom                                                                         |
|                                                                                                    |                                                                                           |
| Autre                                                                                                    | la contra com a vección all'A alla é na a travica a v Maltale a v                         |
| Facturation                                                                                                    | Inscrire son numero d'Adherent puis « valider »                                           |
| Historique                                                                                                    |                                                                                           |
| Bordereau                                                                                                    |                                                                                           |
| Statistiques                                                                                                    |                                                                                           |
| Ouitter                                                                                                    |                                                                                           |
|                                                                                                    |                                                                                           |
| The second second                                                                                                |                                                                                           |
| Sports CNIF                                                                                                    |                                                                                           |
| Liste                                                                                                    |                                                                                           |

Si la personne satisfait aux critères de l'équipe concernée, une fois tous les joueurs renseignés, utilisez « Valider » puis « Extraire Equipe Validée » pour générer l'état AD Initial

| ATSCAF.                                                                                                    | Association Touristique Sportive et Culturelle<br>des Administrations Financières CULTURE                                                                                    |
|----------------------------------------------------------------------------------------------------|----------------------------------------------------------------------------------------------------|
| Adhérents<br>Recherche<br>Adhésion<br>Liste<br>Editions<br>38330<br>Gestion 7500<br>Association<br>Tarifs<br>Droits<br>Autre<br>Facturation<br>Historique<br>Bordereau<br>Statistiques<br>Quitter | Equipe CNIF 2014-2015 PETANQUE MASCULINE EQUIPE 1 Extraire Valider Numéro Nom Prenom Supprimer 38330 RIOU GILLES Supprimer Valider Extraire Equipe Validée Numéro Nom Prenom |

## Résultat de Extraire

| ET                                                                                                    | AT MODELE AD    | 2013/2014  | TESTE Pé                                                                                     | TANQUE F                                                                                                    | MININE ATSCAF PARIS code 7500                                                                                                    |           |
|----------------------------------------------------------------------------------------------------|-----------------|------------|----------------------------------------------------------------------------------------------|----------------------------------------------------------------------------------------------------|----------------------------------------------------------------------------------------------------|-----------|
| N°                                                                                                    | Nom et Prénom   | Naissance  | Tarif                                                                                        | Carte                                                                                                    | Adresse du bureau administratif                                                                                                  | Téléphone |
| 1 BOI                                                                                                    | NNAIRE SANDRINE | 06/01/1975 | SEC                                                                                          | 500018                                                                                                    |                                                                                                    |           |
| N.B. Avant chaque rencontre, les<br>joueurs devront produire leur carte<br>d'adhérent ATSCAF, et justifier de leur<br>identité en présentant, un passeport, une<br>carte nationale d'identité ou un permis<br>de conduire. |                 |            | Vu au b<br>désignés<br>pour par<br>présider<br>qualité o<br>Ministèr<br>d'adhere<br>année er | urreau des Sport<br>s sur le présent é<br>triciper à la CNI<br>et s'engage sur<br>de financier des<br>se de tutelle et<br>at à jour de sa<br>a cours. | . Les l joueurs<br>at sont qualifiés<br>2013/2014. Le<br>honneur sur la<br>agents de notre<br>sur la qualité<br>otisation pour l |           |
|                                                                                                    |                 |            | A Paris l                                                                                    | e . <mark></mark>                                                                                                    | A:le                                                                                                    | et)       |

ATTENTION: Seul le Président de l'association est habilité à signer cet état.

Edité le 07/08/2013

## Ajout de joueur dans une équipe pour générer un état AD Complémentaire

| ATSCAF.             | Association Touristique Sportive et Culturelle<br>des Administrations Financières Tadhère |  |  |  |  |  |  |
|---------------------|-------------------------------------------------------------------------------------------|--|--|--|--|--|--|
| FÉDÉRATION          |                                                                                           |  |  |  |  |  |  |
|                     | Equipe CNIF 2014-2015 PETANQUE FEMININE EQUIPE 1                                          |  |  |  |  |  |  |
| Adhérents           |                                                                                           |  |  |  |  |  |  |
| Recherche           | Extraire                                                                                  |  |  |  |  |  |  |
| Adhésion            |                                                                                           |  |  |  |  |  |  |
| Liste               | Numéro Nom Prenom Supprimer                                                               |  |  |  |  |  |  |
| Editions            |                                                                                           |  |  |  |  |  |  |
| 38330               | Ajouter un joueur                                                                         |  |  |  |  |  |  |
| Gestion 1800        | Valider                                                                                   |  |  |  |  |  |  |
| Association         | Extraire Equipe Validée                                                                   |  |  |  |  |  |  |
| Tarifs              |                                                                                           |  |  |  |  |  |  |
| Droits              | Numéro Nom Prenom                                                                         |  |  |  |  |  |  |
|                     | (*) <u>267741</u> PLAT KARINE                                                             |  |  |  |  |  |  |
| Autre               | (*) 186101 CHANABAUD CARINE                                                               |  |  |  |  |  |  |
| Facturation         | (*) <u>36619</u> PREVOT JACQUELINE                                                        |  |  |  |  |  |  |
| Historique          | (*) <u>526548</u> EGLY CELINE                                                             |  |  |  |  |  |  |
| Bordereau           | (*) <u>61437</u> PEROT EVELYNE                                                            |  |  |  |  |  |  |
| Statistiques        |                                                                                           |  |  |  |  |  |  |
| Quitter             |                                                                                           |  |  |  |  |  |  |
|                     | Inscrire son numéro d'Adhérent puis « Valider »                                           |  |  |  |  |  |  |
| Interne Sports CNIF | ·                                                                                         |  |  |  |  |  |  |
| Liste               |                                                                                           |  |  |  |  |  |  |

Si la personne satisfait aux critères de l'équipe concernée, une fois tous les joueurs renseignés, utilisez

« Extraire » pour générer l'état AD Complémentaire

| ATSCAF.      | Association Touristique Sportive et Culturelle<br>des Administrations Financières CULTURE |
|--------------|-------------------------------------------------------------------------------------------|
| FÉDÉRATION   |                                                                                           |
|              | Equipe CNIF 2014-2015 PETANQUE FEMININE EQUIPE 1                                          |
| Recherche    | Extraire                                                                                  |
| Liste        | Numéro Nom Prenom Supprimer                                                               |
| Editions     | 13804 DESCHAMPS DANIELLE Supprimer                                                        |
| 38330        |                                                                                           |
| Gestion 1800 | Ajouter un joueur                                                                         |
| Association  |                                                                                           |
| Tarifs       | Extraire Equipe Validée                                                                   |
| Divid        | Numéro Nom Prenom                                                                         |
| Autre        | (*) <u>267741</u> PLAT KARINE                                                             |
| Facturation  | (*) 186101 CHANABAUD CARINE                                                               |
| Historique   | (*) <u>36619</u> PREVOT JACQUELINE                                                        |
| Bordereau    | (*) <u>526548</u> EGLY CELINE                                                             |
| Statistiques | (*) <u>61437</u> PEROT EVELYNE                                                            |
| Quitter      |                                                                                           |
| Sports CNIF  |                                                                                           |
| Liste        |                                                                                           |

## Traduction tarif

| Libellé Long GALA                                            | Libellé cour model AD |
|--------------------------------------------------------------|-----------------------|
| Tarif fonctionnaire MINEFE code 1                            | MINIST                |
| Tarif fonctionnaire Hors MINEFE code 2                       | FH MIN                |
| Tarif conjoint enfant fonctionnaire MINEFE code 3            | EC MIN                |
| Tarif conjoint enfant fonctionnaire hors MINEFE code 4       | EC FH MIN             |
| Tarif extérieur code 7                                       | EXT                   |
| Tarif conjoint enfant extérieur code 8                       | EC EXT                |
| Inscription Secondaire code 5                                | SEC                   |
| MDS code 6                                                   | GRAT                  |
| Tarif local spécifique (1) code 9                            | SPEC1                 |
| Tarif local spécifique (2) code 10                           | SPEC2                 |
| Inscription Secondaire Local code 11                         | SEC SPEC              |
| Tarif local conjoint enfant code 12                          | EC SPEC               |
| Tarif fonctionnaire retraité (paris) code 13                 | FR MIN                |
| Tarif conjoint enfant fonctionnaire retraité (paris) code 14 | EC FR MIN             |
| Inscription Secondaire Inter Ecole code 15                   | SEC ECOLE             |